利用者情報の確認方法

電子入札受注者側にアクセスします。

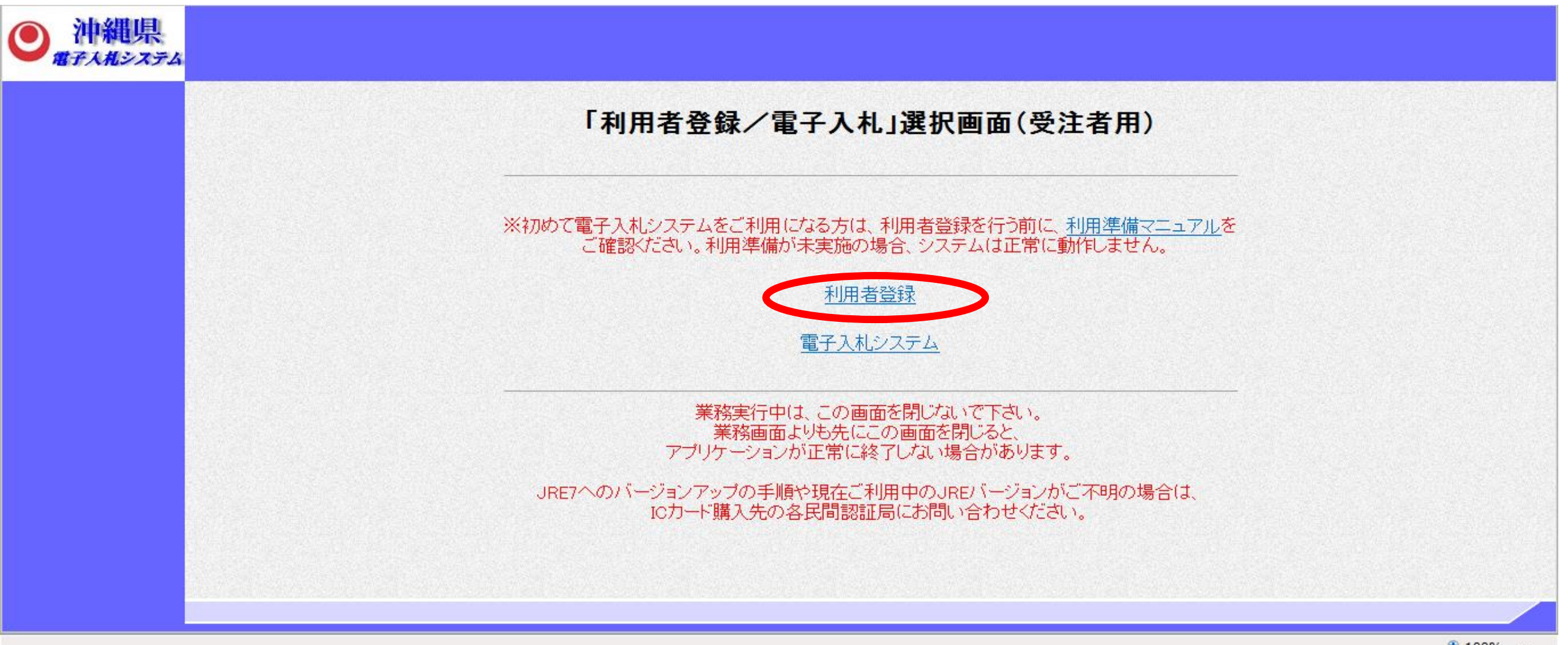

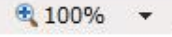

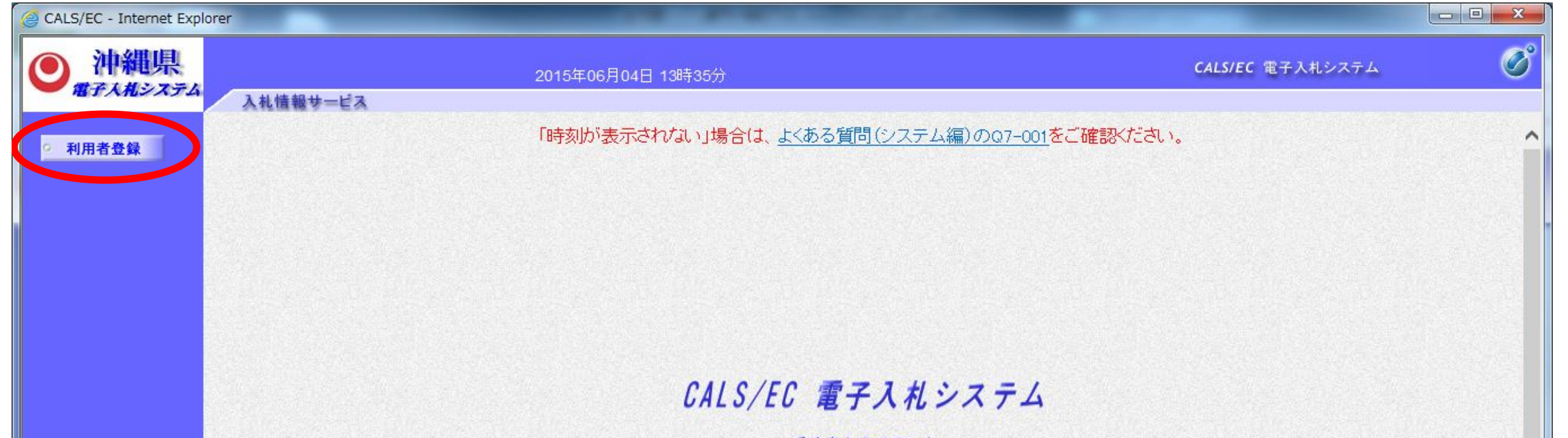

|          | 受注者クライアント                                                                                   |
|----------|---------------------------------------------------------------------------------------------|
|          | ※初めて電子入札システムをご利用になる方は、利用者登録を行う前に、 <u>利用準備マニュアル</u> を<br>ご確認ください。利用準備が未実施の場合、システムは正常に動作しません。 |
|          |                                                                                             |
|          |                                                                                             |
|          |                                                                                             |
| <u>6</u> | € 100% ▼                                                                                    |

| CALS/EC - Internet Explorer   | r'en la seconda de la seconda de la seconda de la seconda de la seconda de la seconda de la seconda de la secon |                 |
|-------------------------------|----------------------------------------------------------------------------------------------------|-----------------|
| ● 沖縄県                         | 2015年06月04日 13時33分 CALS/EC 電                                                                                    | テス札システム 🧭       |
|                               | 入礼情報サービス                                                                                                    |                 |
| ○ 利用者登録                       | 「時刻が表示されない」場合は、よくある質問(システム編)のQ7-001をご確認ください。                                                                    |                 |
|                               | 利用者登録メニュー                                                                                                    |                 |
|                               |                                                                                                    |                 |
|                               |                                                                                                    |                 |
|                               |                                                                                                    |                 |
|                               |                                                                                                    |                 |
|                               |                                                                                                    |                 |
|                               |                                                                                                    |                 |
|                               |                                                                                                    |                 |
|                               |                                                                                                    |                 |
|                               | 登録 変更 ICカード更新                                                                                                   |                 |
|                               |                                                                                                    |                 |
|                               |                                                                                                    |                 |
|                               |                                                                                                    |                 |
|                               |                                                                                                    |                 |
|                               |                                                                                                    |                 |
| javascript:EbUJC101_submit02( | 0                                                                                                    | <b>a</b> 100% 👻 |

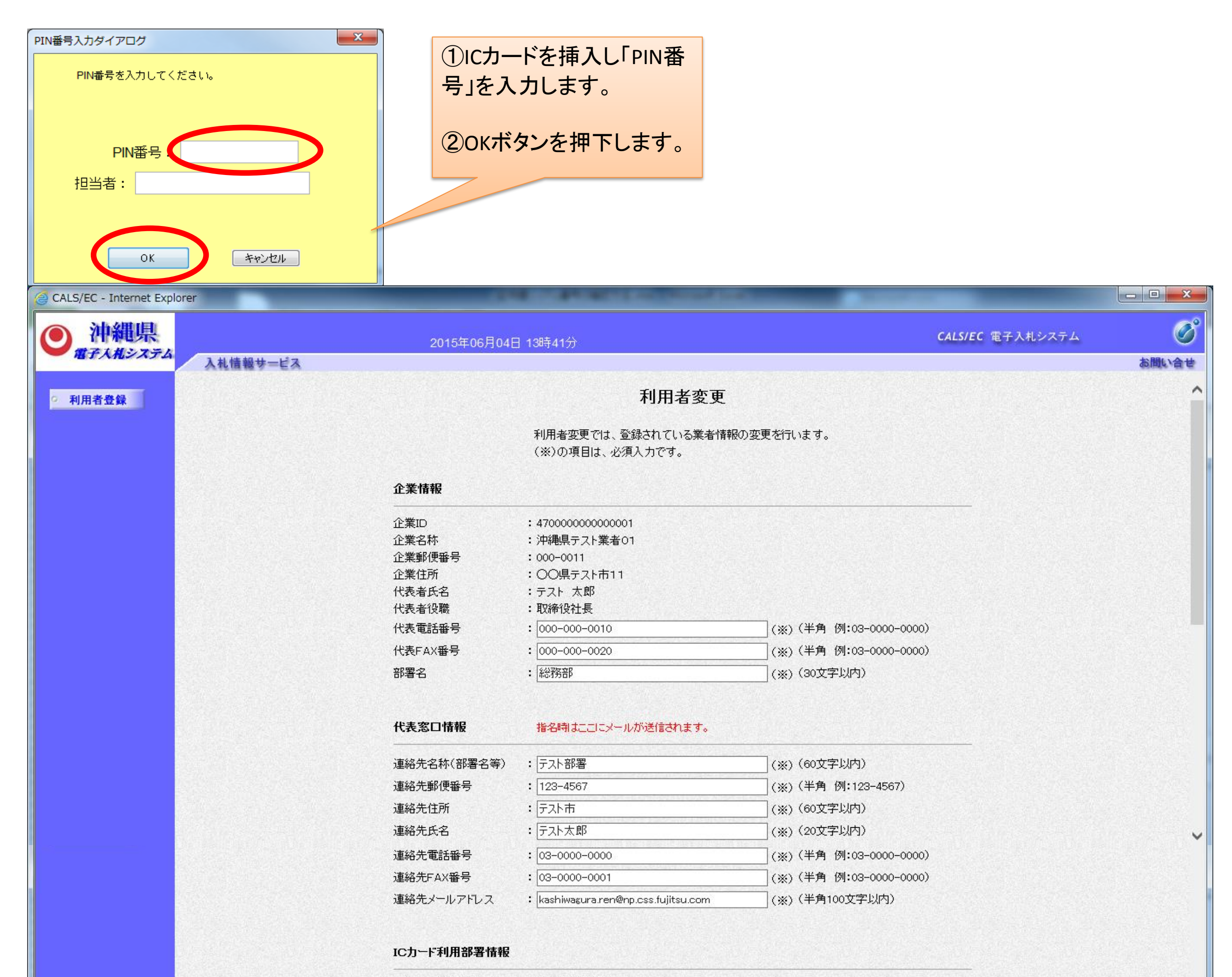

| 連絡先名称(部署名等)<br>連絡先報(研究号 | : 名称                                   | (※)(60文字以内)<br>                                  |  |
|-------------------------|----------------------------------------|--------------------------------------------------|--|
| 連絡先住所<br>連絡先氏名          | : 但所<br>: 氏名                           | (※)(午角 例:123-4567)<br>(※)(60文字以内)                |  |
| 連絡先電話番号<br>連絡先FAX番号     | : 000-000-0000<br>: 000-000-0000<br>ない | <mark>こも変更せずボ <sup>00-000)</sup><br/>ノを押す</mark> |  |
| 連絡先メールアドレス              | : sugisawa.hiromi@jp.fujit             |                                                  |  |
|                         | 入力内容確認                                 | 戻る                                               |  |
|                         |                                        |                                                  |  |

| CALS/EC - Internet Explorer | 198.02                                                                                                    | An Address Constitution of the local division of the local divisio | -                       |          |
|-----------------------------|----------------------------------------------------------------------------------------------------|----------------------------------------------------------------------------------------------------|-------------------------|----------|
| ● 沖縄県                       | 2015年06月04日 13時4                                                                                                    | 42分                                                                                                    | <b>CALS/EC</b> 電子入札システム | Ø        |
|                             | 入札情報サービス                                                                                                    |                                                                                                    |                         | お聞い合せ    |
| ○ 利用者登録                     |                                                                                                    | 変更内容確認                                                                                                    |                         | <u>^</u> |
|                             | 企業情報                                                                                                    |                                                                                                    |                         |          |
|                             | 企業ID<br>企業名称<br>企業郵便番号<br>企業住所<br>代表者氏名<br>代表者役職<br>代表電話番号<br>代表FAX番号<br>部署名                                                                          | : 470000000000001<br>: 沖縄県テスト業者01<br>: 000-0011<br>: 〇〇県テスト市11<br>: テスト 太郎<br>: 取締役社長<br>: 000-000-0010<br>: 000-000-0020<br>: 総務部                                                                                                    |                         |          |
|                             | 代表窓口情報                                                                                                    |                                                                                                    |                         |          |
|                             | 連絡先氏名(部署名<br>連絡先郵便番号<br>連絡先住所<br>連絡先氏名<br>連絡先軍話番号<br>連絡先FAX番号<br>連絡先メールアドレ                                                                            | 名等)<br>: テスト部署<br>: 123-4567<br>: テスト市<br>: テスト太郎<br>: 03-0000-0000<br>: 03-0000-0001<br>· ス : kashiwagura.ren@np.css.fujitsu.com                                                                                                    |                         |          |
| ○ 利用者登録                     | IC力一ド利用部署                                                                                                    | <b>}情報</b>                                                                                                    |                         | ^        |
|                             | ICカード企業名称<br>ICカード取得者氏名<br>ICカード取得者住所<br>連絡先名称(部署名<br>連絡先年の<br>連絡先氏名<br>連絡先氏名<br>連絡先氏名<br>連絡先氏名<br>連絡先氏名<br>連絡先氏名<br>連絡先氏名<br>連絡先氏名<br>連絡先氏名<br>連絡先氏名 | : 電子入札利用者018<br>名 : テスト 十八郎<br>所 : TestPref Test-shi, Test-cho 18-18<br>名等) : 名称<br>: 000-0000<br>: 住所<br>: 氏名<br>: 000-000-0000<br>: 000-000-0000<br>: 000-000-0000                                                                                                    |                         |          |
|                             | 証明書シリアル番号<br>証明書発行者<br>証明書有効期限                                                                                                    | 号 : 825767221 (10)進) / 31383535 (16)進)<br>: OU=NDN Test CA2,O=Nippon Denshi Ninsho Co.Ltd.,C=JP<br>: 2015/05/14                                                                                                    |                         |          |

## この内容でよろしければ変更ポタンを押してください

| S 19 1 | and the second |                |
|--------|----------------|----------------|
|        |                |                |
|        | CONTRACTOR OF  | and the second |

| 変更良る     |
|----------|
|          |
|          |
| 🔍 100% 👻 |

| CALS/EC - Internet Explorer                                                             |                                                             |                                                                                                    |                   |
|-----------------------------------------------------------------------------------------|-------------------------------------------------------------|----------------------------------------------------------------------------------------------------|-------------------|
| https://www.ep-bid.supercals.jp/ebidUAccepter/EbUController?KikanNo=4700000&HachuType=0 | 1949 (Sec. 1947)                                            |                                                                                                    | <b>A</b>          |
| ② 沖縄県<br>電子入机システム   2016年08月22日 14時4…                                                   |                                                             | CALS/EC 電子入札システム                                                                                                    | <b>必</b><br>お聞い合せ |
| ○ 利用者登録                                                                                 | 利用者情報の変更が完了いたしました。                                          | 印刷ボタンをクリックして、<br>利用者情報を印刷して下                                                                                                    |                   |
|                                                                                         | ブラウザを右上のXボタンで一度終了させて下さい。                                    | さい。                                                                                                    |                   |
|                                                                                         | EDRI                                                        |                                                                                                    |                   |
|                                                                                         |                                                             | 利用者情報                                                                                                    |                   |
|                                                                                         | 企業1<br>企業者<br>企業者<br>企業者<br>代表者<br>代表者<br>代表者<br>代表界<br>代表界 | 0 : 47299999000000<br>5称 : テスト集者<br>種類番号 : 900-0000<br>2所 : 那覇市上間1<br>1氏名 : テスト代表者<br>1役職 :<br>試酵番号 : 098-111-1111<br>AX番号 : 999-999-9999<br>5 : 土木企選び |                   |
|                                                                                         | 連続的                                                         | 5名称(都署名等) :テスト部署<br>1部使著号 : 900,0000                                                                                                    |                   |
|                                                                                         | 建棉灯<br>建棉灯                                                  | 出住所 : 沖縄県都覇市泉崎1-2-2<br>出氏名 : テスト代表者                                                                                                    |                   |
|                                                                                         | 建格尔                                                         | 電話書号 : 098-111-1113                                                                                                    | <b>€</b> 90% →    |